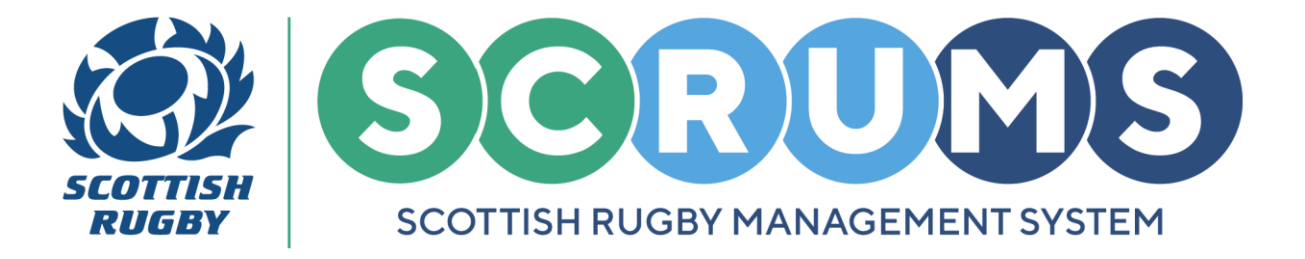

### I ALREADY HAVE A SCRUMS ACCOUNT

If you already have a **SCRUMS** account, you can login to your existing **SCRUMS** account to create your Player Profile.

If you don't have a **SCRUMS** account, you should register on **SCRUMS** as a **'Player'.** Separate guidance for this process can be found <u>here.</u>

#### **STEP 1**

To navigate to the **SCRUMS** login / registration page, please follow the link below; <u>https://scrums.scottishrugby.org/login</u>

To Login, enter your email address and password. Then, click the 'Login' button.

| SCOTTISH RUGBY MANAGEMENT SYSTEM                                         |  |
|--------------------------------------------------------------------------|--|
| Email                                                                    |  |
| Password<br>□ Remember Me Forgot Password? Log In →                      |  |
| Not a member already? Register Here Access a Youth Account Parent Access |  |

**PLEASE NOTE:** If you have an existing **SCRUMS** account you **DO NOT** need to register a new **SCRUMS** account to create a Player Profile.

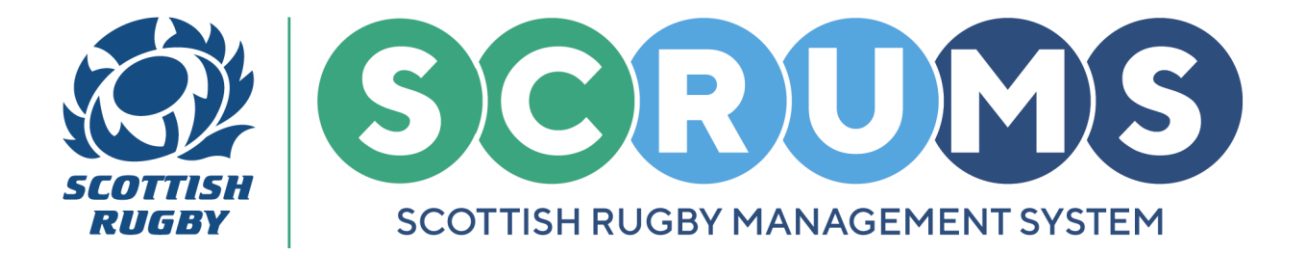

### **STEP 2**

From the **SCRUMS** dashboard navigate to '**My Profiles**'. This is available from the sidebar and **SCRUMS** dashboard tiles, as highlighted.

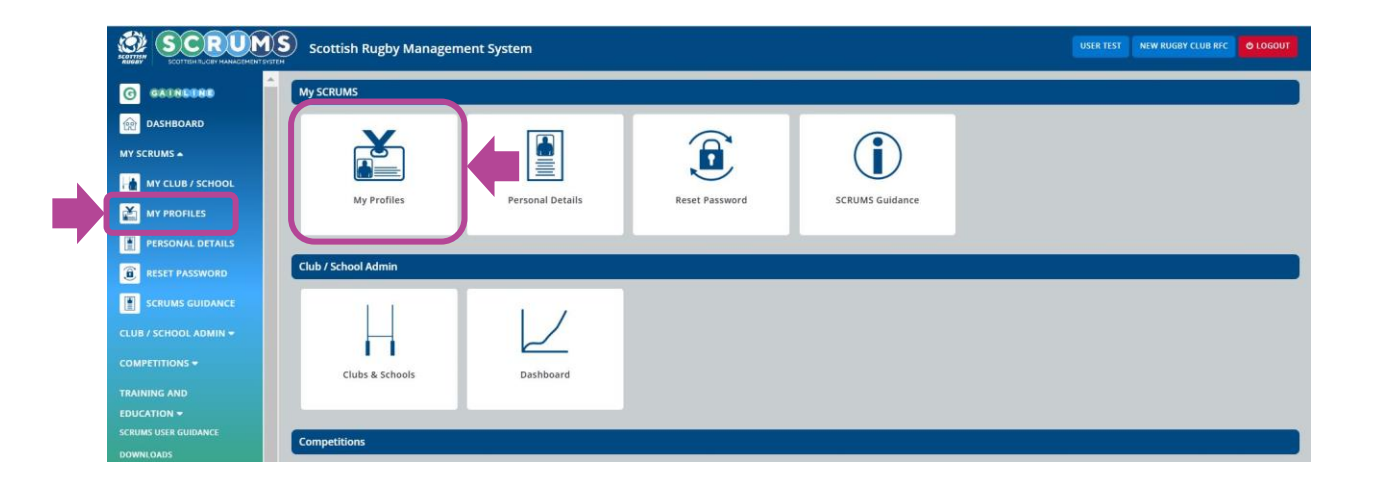

From the 'My Profiles' page select the 'Create Player Profile' tab at the top of the screen.

|                  | Scottish Rugby Manage | ment System           |                        |                             | USER TEST NEW RUGBY CLUB RFC 0 LOGOUT |
|------------------|-----------------------|-----------------------|------------------------|-----------------------------|---------------------------------------|
| G GAENDERE       |                       |                       |                        |                             |                                       |
| Mashboard        | User Test             | Create Player Profile | h / Match Official Pro | file Match-Official Profile |                                       |
| MY SCRUMS A      | User Test (#208751)   |                       |                        |                             |                                       |
| MY CLUB / SCHOOL |                       |                       |                        |                             |                                       |
| MY PROFILES      | Personal              |                       |                        |                             |                                       |
| PERSONAL DETAILS |                       |                       |                        |                             |                                       |
| RESET PASSWORD   | First Name            | User                  |                        |                             |                                       |
| SCRUMS GUIDANCE  | Last Name             | Test                  |                        |                             |                                       |

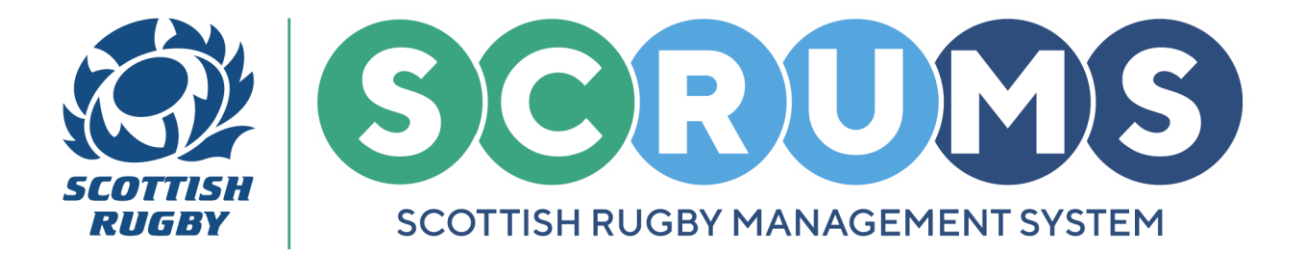

### **STEP 3**

To begin creating your **Player Profile**, please provide an answer to each question. Each question requires a response to submit the form.

|                       | Scottish Rugby Management System                |               | USER TEST NEW RUGBY CLUB RFC O LOGOUT |
|-----------------------|-------------------------------------------------|---------------|---------------------------------------|
| G GAINDEND            |                                                 |               |                                       |
| DASHBOARD             | Create Player Profile                           |               |                                       |
| MY SCRUMS .           |                                                 |               |                                       |
| MY CLUB / SCHOOL      | Player Profile                                  |               |                                       |
| MY PROFILES           |                                                 |               |                                       |
| PERSONAL DETAILS      | Club                                            | Please select | ~                                     |
| RESET PASSWORD        | Playing Position                                | Please select | ~                                     |
| SCRUMS GUIDANCE       | Are You Able To Play in The Front Row?          | Please select | ~                                     |
| CLUB / SCHOOL ADMIN + |                                                 |               |                                       |
| COMPETITIONS -        | How Were You First Introduced To Playing Rugby? | Please select | ~                                     |
| TRAINING AND          |                                                 |               | SUBMIT                                |
| EDUCATION -           |                                                 |               |                                       |
| SCRUMS USER GUIDANCE  |                                                 |               |                                       |

First, select the 'Club' you will be playing with.

Then, select a '**Playing Position**' from the options available. If you have no specific playing position select '**No specific position'**.

Next, indicate if you are '**Able to Play in the Front Row**'. Select from the available positions or if you are unable to play in the front row select '**No**'.

Finally, select a response for 'How were you Introduced to Playing Rugby'.

|                      | How Were You First Introduced To Playing Rugby? | Please select. |        |
|----------------------|-------------------------------------------------|----------------|--------|
| TRAINING AND         |                                                 |                | SUBMIT |
| EDUCATION -          |                                                 |                |        |
| SCRUMS USER GUIDANCE |                                                 |                |        |

Once you have completed the **Player Profile Form**, press the '**Submit**' button to create your Player Profile.

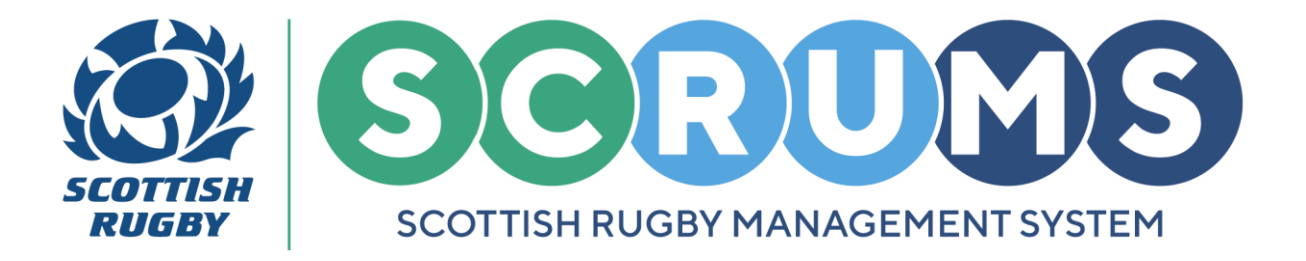

### **STEP 4**

The **Player Registration Confirmation** screen will appear as soon as your Player Profile is created.

Player Registration asks you to confirm your registration information and provide confirmation that you have read, and will comply with, various regulations and policies that govern the game in Scotland.

To complete **Player Registration**, click the **tick box** beside each option to confirm it. Then, click the **'Submit'** button to submit your responses.

|                                    | ) Scottish Rugby Management System                                                                                                    | R TEST NEW RUGBY CLUB RFC 🗸 🔍                                                               | LOGOUT         |
|------------------------------------|----------------------------------------------------------------------------------------------------|---------------------------------------------------------------------------------------------|----------------|
| G GAINEBRE                         | Player Registration Confirmation (Season 2024/25)                                                                                                    |                                                                                             | ВАСК           |
| DASHBOARD                          |                                                                                                    |                                                                                             |                |
| MY SCRUMS -                        | SCRUMS holds your playing profile on record for the duration of your playing career. It includes your playing history, those clubs you've played for and the fixtures you have play                                                                                                    | ed in, as well as your name, age and conta                                                  | act            |
| CLUB / SCHOOL ADMIN 👻              | details. The retention of this personal data is governed by the bata Protection Act 2018. As such we are required to confirm that your details are up to date and that you are hap<br>you. The data is used not only by Sottish Rugby but also the club that you are registered with. All players taking part in Scottish Rugby competitions are required to maintain a r<br>your club to select you on a team Sheet, allowing you to play in our competitions. | py for us to be retaining a player profile fo<br>record on SCRUMS. This in turn then enable | ir<br>les      |
|                                    | If you are no longer playing rugby, your profile will be deleted after 5 consecutive years of inactivity. Inactivity means that you have not been selected on a Team Sheet during th                                                                                                    | ose 5 years. Before deleting your profile, v                                                | we             |
| TRAINING AND EDUCATION -           | will send an e-mail to you, asking for you to confirm whether you still wish us to retain your player profile. You will then be able to choose to remain registered and therefore cor                                                                                                    | ntinue playing.                                                                             |                |
|                                    | In order for your name to appear on a Team Sheet in a League or Cup match all players registered on SCRUMS must confirm the following:                                                                                                    | ettel to a                                                                                  | and the second |
| SCRUMS USER GUIDANCE               |                                                                                                    | CIER ID CO                                                                                  | D              |
| TERME OF USE                       | My details on SUKUMS are correct. Should my details change i agree to update my SUKUMS record.                                                                                                    |                                                                                             |                |
| PRIVACY POLICY                     | I have read and will comply with Scottish Rugby's Player Payment Regulation (which can be viewed here)                                                                                                    |                                                                                             | 0              |
| COOKIE POLICY                      |                                                                                                    |                                                                                             |                |
| ACCESSIBILITY                      | I have read and will comply with Scottish Rugby's Anti-Doping Regulation (which can be viewed here)                                                                                                    |                                                                                             | 0              |
| CONTACT US                         | I had read and will comply with Scottish Rugby's Anti-Corruption Regulation (which can be viewed here)                                                                                                    |                                                                                             | 0              |
| © Scottish Rugby Union Umited 2025 |                                                                                                    |                                                                                             |                |
|                                    | I have familiarised myself with and accept any risks of injury that may be associated with playing a contact sport such as Rugby Union.                                                                                                    |                                                                                             |                |
|                                    | For more on Scottish Rugby's Player Welfare Policies click here. For advice on Concussion in Rugby click here.                                                                                                    | _                                                                                           | <u> </u>       |
|                                    |                                                                                                    | SUBM                                                                                        |                |
|                                    | All data held on SCRUMS is stored and processed in accordance with our privacy policy, which can be found here.                                                                                                    |                                                                                             | _              |

A **Confirmation Banner** will appear at the top of the screen to verify that you have completed **Player Registration** for the season.

Thank you for completing your Player Registration Confirmation

**PLEASE NOTE: Adult Players** that have not completed Player Registration will be <u>unavailable for</u> <u>teamsheet selection in **SCRUMS**</u> and therefore, unable to play in Scottish Rugby competitions until complete.

For any further guidance please contact scrums@sru.org.uk

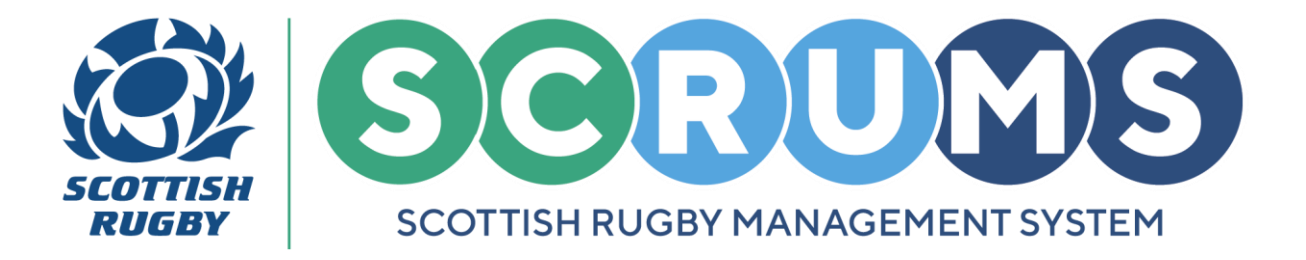

You have now successfully created your Player Profile, which you can access from the '**My Profiles**' section on **SCRUMS**.

| G GAINCOND            |                     |                                       |                |                    |
|-----------------------|---------------------|---------------------------------------|----------------|--------------------|
| DASHBOARD             | User Test           | Create Coach / Match Official Profile | Player Profile | h-Official Profile |
| MY SCRUMS -           | User Test (#208751) |                                       |                |                    |
| CLUB / SCHOOL ADMIN 🛩 |                     |                                       |                |                    |

### **LOGIN TO SCRUMS**

You can login to your account at any time from the **SCRUMS** main login page, here: <u>https://scrums.scottishrugby.org/login</u>

**Forgot your Password?** Don't worry you can reset it from the **SCRUMS** main login page, here: <u>https://scrums.scottishrugby.org/password/reset</u>

| Email                  |                        |                      |
|------------------------|------------------------|----------------------|
| Password               | d                      |                      |
| Rememb     Forgot Pass | ssword?                | Log in $\rightarrow$ |
|                        | Not a member already?  | Register Here        |
|                        | Access a Youth Account | Parent Access        |